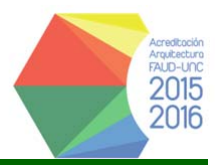

## INSTRUCTIVO PARA GENERAR FICHA DOCENTE Para quienes TIENEN cargado su CV en CVar

## Obtención de Usuario y contraseña en CONEAU Global

Todos los Docentes deberán obtener su Usuario y Contraseña en el sitio CONEAU Global http://200.80.131.82/coneauglobal/docentes/login.aspx

| ← → C □ Z0080.13182/coneaugiobal/docentes/rogin.aspx                                                                                                    |                                           |
|----------------------------------------------------------------------------------------------------|-------------------------------------------|
| CONERU global Iniciar sesión                                                                                                    | ¿Aún no tiene su usuo (? Crear mi cuenta  |
|                                                                                                    | CONERIU ginted<br>Acceder a CONEAU Global |
| Complete su currículum                                                                                                    |                                           |
| Complete y actualice su curriculum vitae académico desde la web, mediante el CVar si es<br>docente nacional o con nuestra ficha docente si es extranjero.                     | Nombre de usuario                         |
| Registro de Expertos                                                                                                    | Contrasería                               |
| Con su curriculum, estará listo para realizar una solicitud de incorporación al Registro de<br>Expertos de CONEAU, para participar como evaluador de cameras e instituciones. | Iniciar sesión                            |
| Mas información »                                                                                                    |                                           |
|                                                                                                    | > Olvidé mi contraseña                    |

Desde la página de inicio ir a botón Crear mi Cuenta.

- 1- Para "crear su cuenta", el sistema le pedirá sus datos personales, incluyendo su CUIT/CUIL.
- 2- Para poder migrar los datos de su formulario CVar, se deberá tildar en "Tengo una ficha creada en CVar y deseo utilizar esa ficha" y, luego de introducir el código de verificación, presionar "CREAR CUENTA".

| Si usted es docente univers<br>formación para crear su cuent | itario y necesita completar su curriculum para<br>a de usuario.                                  | a acreditación de carreras, o presentar una solicitud de incorporación al Registro de Expertos de la CONEAU, complete la si |
|--------------------------------------------------------------|--------------------------------------------------------------------------------------------------|----------------------------------------------------------------------------------------------------|
| * Apellido                                                   |                                                                                                  | * Nombres:                                                                                                    |
| Pais:                                                        | Argentina •                                                                                      | * CUIT/CUIL: nn-nnnnnnn-n                                                                                                   |
| * Documento:                                                 | DNI •                                                                                            | * Correo electrónico: usuario@host.com                                                                                      |
| Tengo una ficha creada<br>Para utilizar esta opción del      | en CVar y deseo utilizar esa ficha. (¿Qué es C<br>berá haber creado su cuenta en CVar con el ape | Var?)<br>alido, correo electrónico y CUIT ingresados aquí                                                                   |
|                                                              |                                                                                                  | Chilles down direction                                                                                                    |
|                                                              |                                                                                                  | 114 Curiow-                                                                                                    |
|                                                              |                                                                                                  |                                                                                                    |

Luego de ingresar los datos personales, el sistema enviará automáticamente un correo electrónico con el Usuario y Contraseña para poder ingresar a la Ficha Docente.

IMPORTANTE: Es absolutamente necesario tildar en el campo señalado para que posteriormente se pueda trabajar con CVar. Si usted no lo hace en este momento, estará obligado a cargar sus datos en forma manual o a través de la importación de una Ficha Docente anterior.

Una vez obtenido el Usuario y Contraseña en CONEAU Global, se deberá enviar un mail a <u>acreditacionfaudunc@gmail.com</u> en el cual se deberá indicar en el asunto: Apellido Nombre – CUIL, sin ninguna otra información en el cuerpo del mensaje.

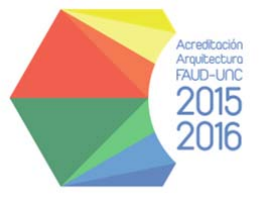

Equipo Técnico Acreditación FAUD - UNC Av. Vélez Sarsfield 264 – 1º Piso – 1º Cuerpo x5000JJP- Ciudad de Córdoba tel: (0351) 4332091 al 96 . Internos: 102 y 143 acreditacionfaudunc@gmail.com

4